# Fiber Laser Rotary Class Engraving Round Objects

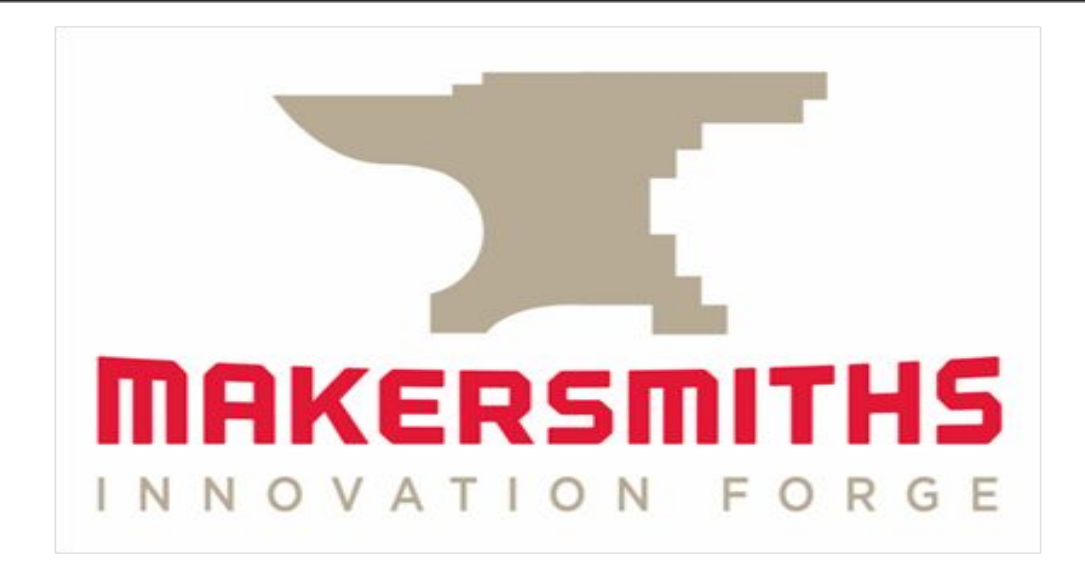

LAST REVISED 01/20/25

#### **Laser Training Outline**

- Fiber Laser Rotary Attachment
- Policies, Safety & Materials
- Laser Safety Review
- Getting to Know the Rotary Attachment
- Laser Engraving Process
- Introduction to Laser Software: LightBurn
- Tips, Hints, and having FUN
- Hands on Training and Use

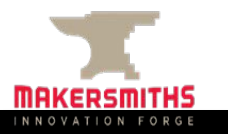

#### **Fiber Laser Rotary Attachment**

- We have a rotary attachment for the fiber laser with 2 chucks, and a set of mandrels for small objects such as rings.
- Cutting area is the same as if engraving objects on the bed, but the rotary has limitations of where it can fit on the bed.
- You will have to remove the outer case (passthrough) to use the rotary attachment, so extra precautions should be taken when using the rotary
  - Lock the main door from the inside
  - Put the sign in the window of the main door
  - Always wear your glasses
  - Block off the lower level of windows
- If you are engraving on round objects but not engraving all the way around, LightBurn's Cylinder Correction function may be an easier method of engraving and can be done after the regular Fiber Laser Red Tool class. <u>Laser Everything Cylinder</u> <u>Correction</u>

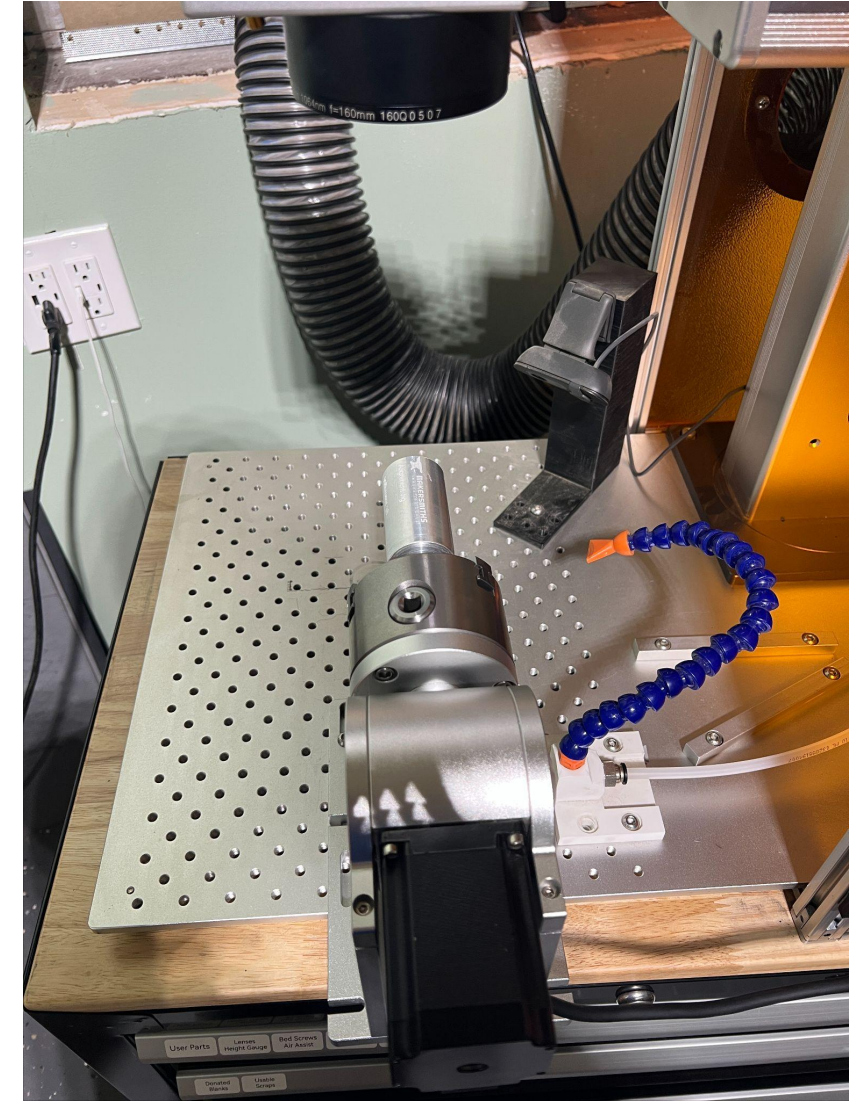

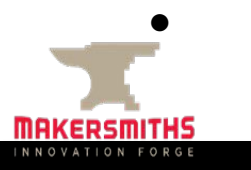

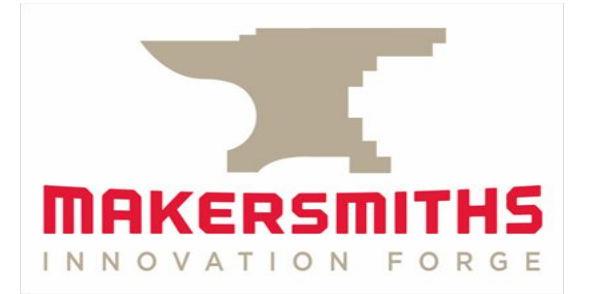

### Policies, Safety & Materials

#### **Guidelines and Policies**

- Sign the Makersmiths Waiver Form This can be done at the iPads in the Leesburg classroom or the Purcellville Green Room if you haven't signed one already.
- <u>All Lasers Are Red Tools</u> Red tools require safety training on each machine to operate unsupervised for safety and to prevent damage to the machine.
- <u>Schedule Your Time on the Laser</u> Login to Makersmith.org. Go to Members Only Content > Tool Reservations > Fiber Laser Reservations and fill out the reservation form
  - Limits:
    - <= 2 hours per day. You can schedule 4 hours with permission from a laser steward.</p>
    - 8 hours/week if time is open
- **<u>Pay Your Usage Fees</u>** collected to cover consumables (cleaning supplies, upgrades etc.)
  - <u>Members</u> \$10 per hour
  - <u>Non-Members</u> Non-Members cannot use the fiber laser
  - Billable time is based on using the machine or schedule on the Google calendar (not cutting time)
  - Payment: Cash Box, Square Terminal, QR Code or on the Tool Reservation Page
- **<u>Record Time in the Log Book</u>** Keep track of print time /cut time and material cut in the logbook next to the laser computer. This is used to determine maintenance/cleaning routines.

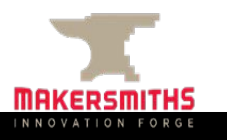

#### **Laser Safety Review**

#### **Personal Safety**

- DO NOT look at the laser while it is in operation. This is even more important when using a fiber laser than a CO2 laser. It can blind you.
- Wear 1064nm OD6+ safety glasses. Even with them on, do not look at the laser as it is cutting.
- Put the laser sign in the door window and lock the main door when running the fiber laser. This will warn others who may want to come into the classroom.
- Don't cut or engrave materials that will create fires or produce toxic gases. A list of these is in this presentation and at wiki.makersmiths.org.
- The fiber laser DOES NOT shut off if the door is opened. If you need to shut off the fiber laser in an emergency, press the Emergency Stop button. Do not open the door without turning off the laser.

#### **Device Safety**

- Always be sure the external exhaust fan is in operation before cutting/engraving.
- Make sure you have focused the laser optics to the top of your material with the right height for the right lens you are using.
- NEVER leave the laser running unattended! Lightburn will let you pause mid project and start again right where it left off.
- If material catches fire, DON'T PANIC. Try blowing it out, remove it from the device, cover fire blanket, and as a last resort use the fire extinguisher.
- Make sure that the material is supported outside the machine (front and back) if using the passthrough. There are stand up rollers by the CO2 laser.

#### Laser Eye Safety

- When using passthrough and the rotary, eye protection is even mor important.
- The fiber laser is more powerful than the CO2 Thunder Lasers we have at Makersmiths and while it is unlikely you'll hurt your eyes, it's better to take precautions and be prepared.
- We recommend that you purchase a pair of safety glasses to wear when using the fiber laser.
- These glasses should block the 1064nm wavelength and be rated OD6+ or higher.
- You can find these glasses from many online suppliers.

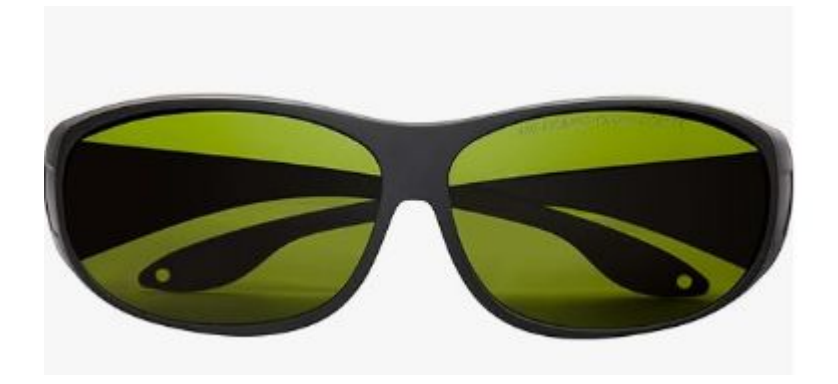

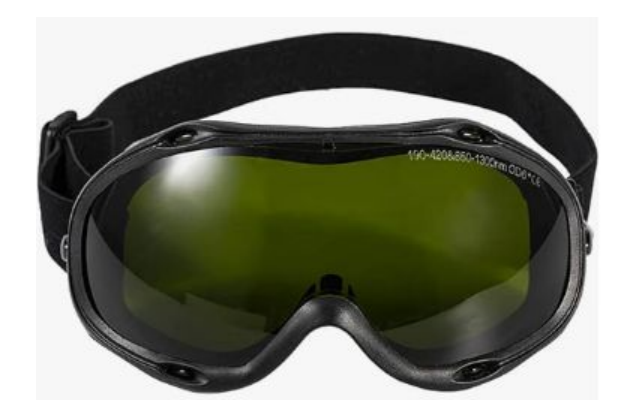

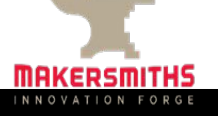

#### **Laser Safety Review: OK Materials**

#### OK TO LASER List:

- Metals: Stainless steel, aluminum, brass, titanium, gold, silver, and tungsten. Care should be taken when engraving Manganese, Chromium, Nickel, Cobalt, Copper, Lead
- **Coated Metals** powder coated, anodized, or painted metals like tumblers, business cards, dog tags etc.
- Plastics: acrylic, lucite, plexiglass (won't cut through clear)
- Stone: Brick, granite, and marble
- Tile: Can be engraved with a fiber laser

Other materials either should not be, or simply won't cut on a fiber laser. Use the CO2 laser for wood, leather, and other allowed materials.

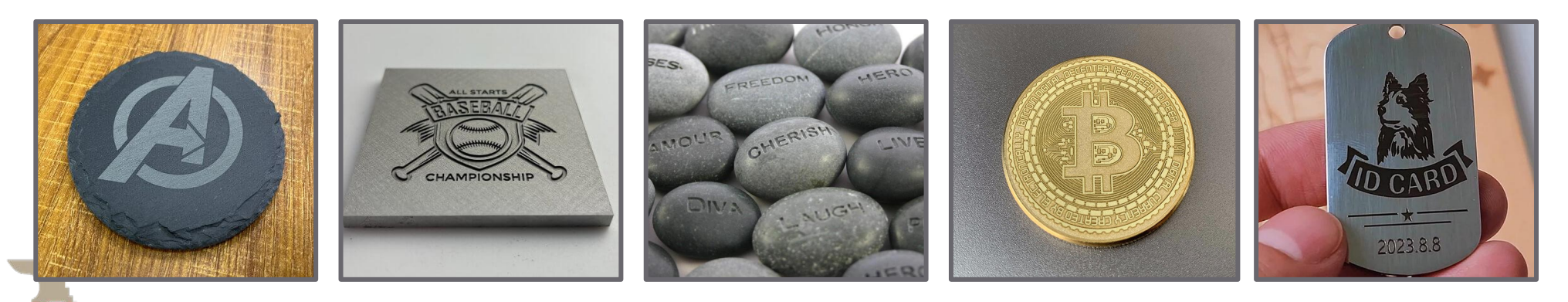

#### Laser Safety Review: DO NOT LASER

#### **DO NOT LASER List**

- Galvanized metals
- Any material that won't cut well or emits gasses
- PVC: produces hydrochloric acid and toxic fumes
- ABS: emits cyanide gas and tends to melt
- Polycarbonate/Lexan: cuts very poorly, discolors, catches fire, may contain chloride which is bad, might look like acrylic but is not the same thing
- Artificial leathers, Pleather: contains PVC and produces toxic gasses when lasercut
- High Density Polyethylene (HDPE): milk bottle plastic, melts and creates fires
- Foams like PolyStyrene or PolyPropylene: they catch fire
- Fiberglass: emits fumes
- Cellulose: combustible

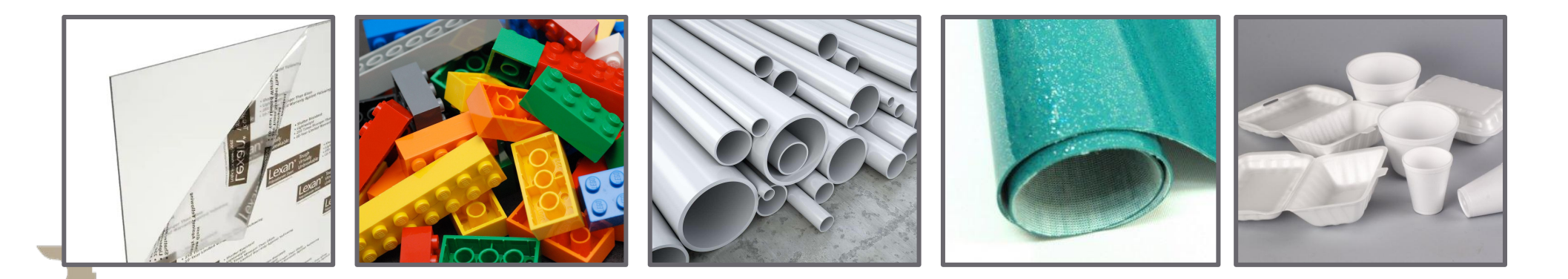

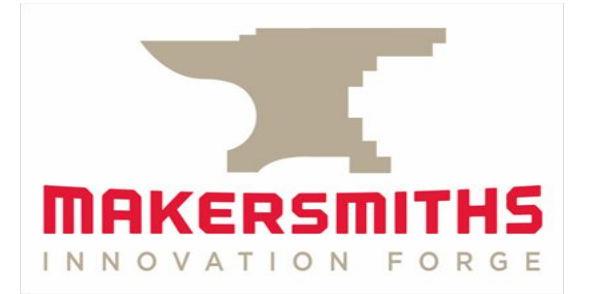

## Getting to Know the Rotary Attachment

#### **Attaching the Rotary**

You will need to remove the side of the case in order to use the rotary attachment.

The bed has M6 holes for attaching the rotary to the bed of the laser.

The rotary can also be attached 90 degrees to the way pictured and that will require some Lightburn settings changes to work correctly.

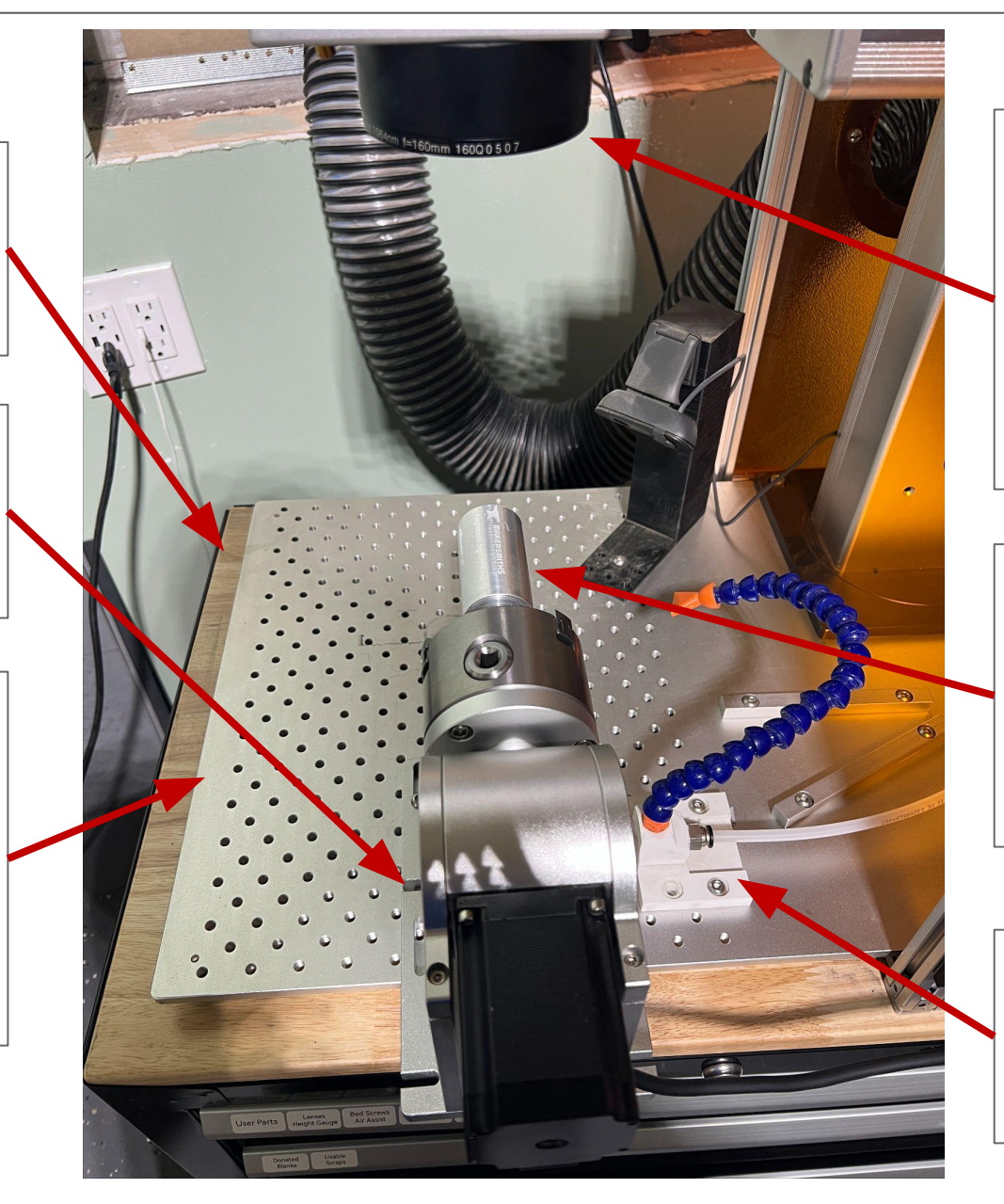

Any of the lenses can be used with the rotary, but most likely you'll use the 100mm or 160mm lenses because of the engraving area on your round object.

An alignment jig has been made to make it easier to ensure the rotary is in line with the center line of the fiber laser.

Move the camera and/or air assist as needed.

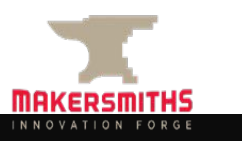

#### Attaching the Rotary to the Bed

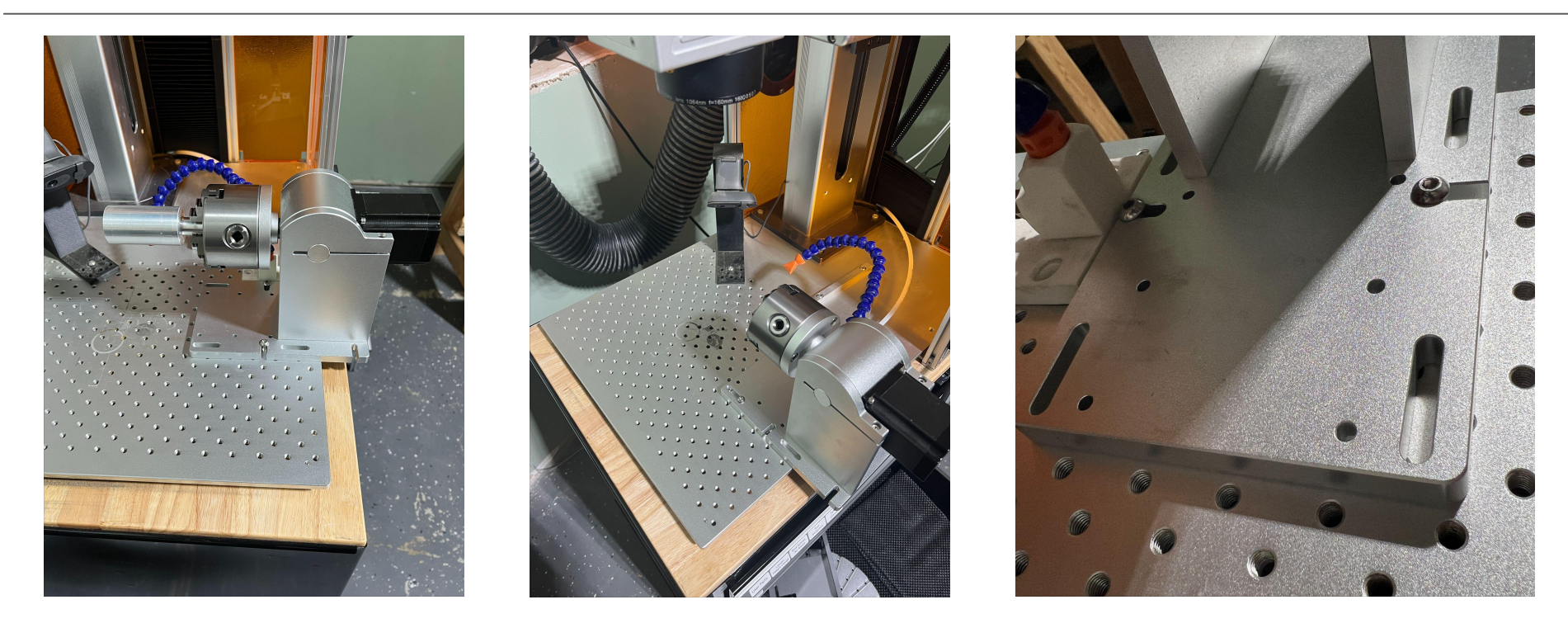

- The rotary will likely hang off the edge of the bed, so make sure to hold it when attaching it to the bed so it doesn't fall off.
- The rotary attachment attaches to the bed of the fiber laser using the same M6 screws as the camera, air assist, and other guides/jigs you use.
- The rotary attachment is heavy so be careful when attaching it to the bed.
- Suggest using either two vertical or two horizontal slots, not one of each after lining up the middle of the rotary with the middle of the lens. This will give you a little bit of wiggle room to align the rotary to the lens in the next steps.

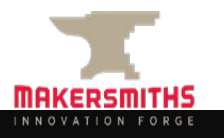

#### Attaching the Rotary to the Laser

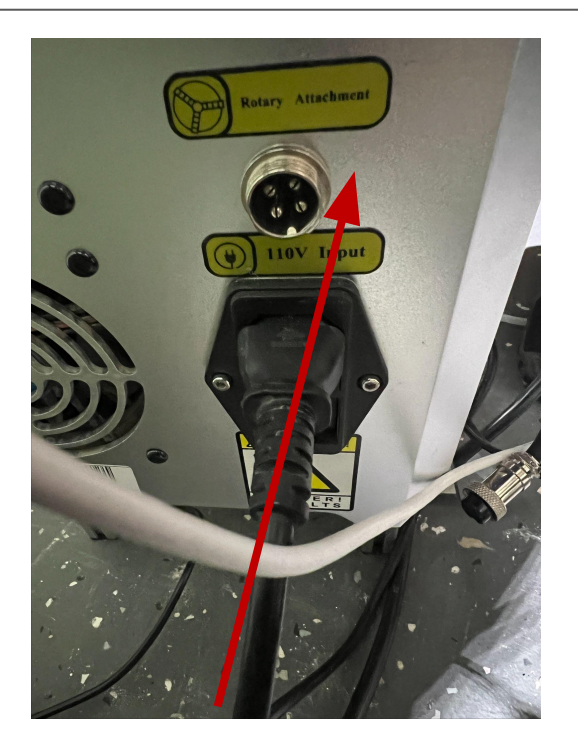

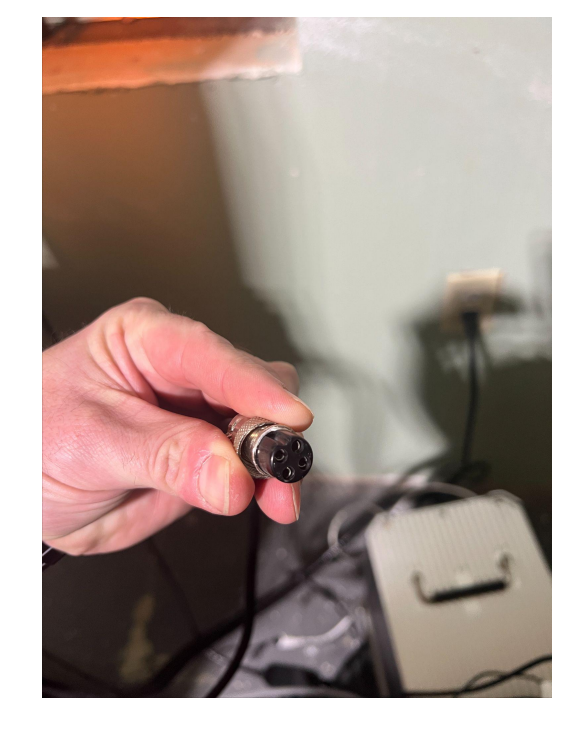

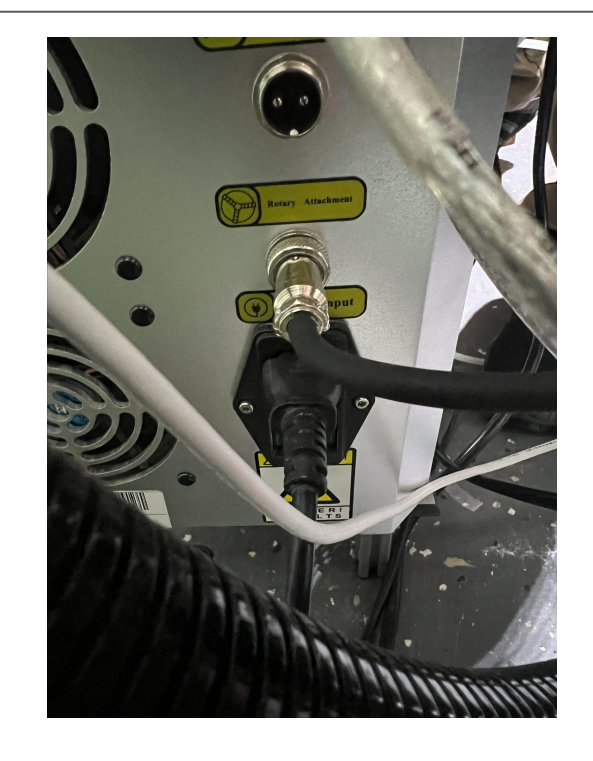

- After attaching the rotary to the bed and before plugging the rotary into the laser, turn off the laser tower at the switch.
- There is a port on the back of the laser tower labeled "Rotary Attachment" which is the port right above the power cord.
- There is a notch at the bottom of the port that needs to align with the notch on the plug.
- The notch on the plug should be facing down when you plug the rotary in.
- Plug the rotary attachment into the back of the laser tower. Tighten down the ring to a light finger tightness.
- Turn on the laser at the main switch. The rotary is powered through the plug you just plugged in.

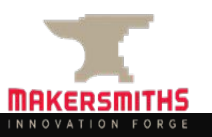

### **Aligning the Rotary**

- Before putting any material in the chuck, use the chuck key and ensure that the chuck keys line up when closed all the way.
- If the rotary is mounted perpendicular to the laser arm (as shown in the image to the right) then the rotation will be on the X axis in Laser Settings.
- If the rotary is mounted parallel to the laser arm (90 degrees to what is shown in the image to the right) then the rotation will be on the Y axis in Laser Settings
- This is one of the Rotary Settings you will need to change prior to starting your engraving.

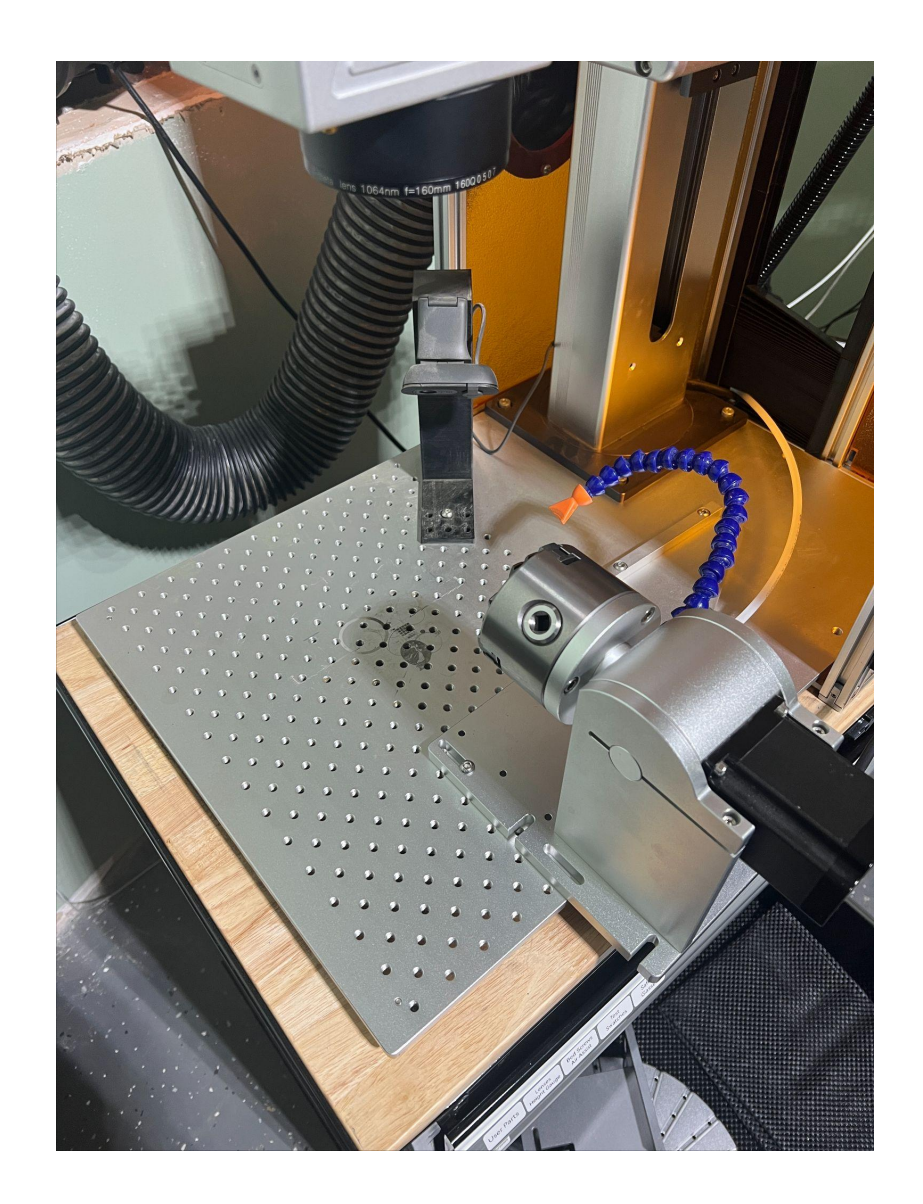

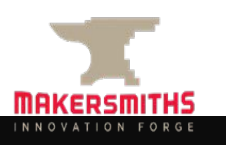

#### **Aligning and Focusing the Rotary**

- Mount the aligning cylinder in the chuck and tighten with the chuck key.
- You don't have to tighten the chuck overly tight because there is no friction pushing against the workpiece as there would be if this were a wood or metal lathe.
- Manually turn the chuck so that the aligning groove is facing up.
- Focus the lens to the top of the aligning cylinder using the correct focus length tool for the lens you want to use.

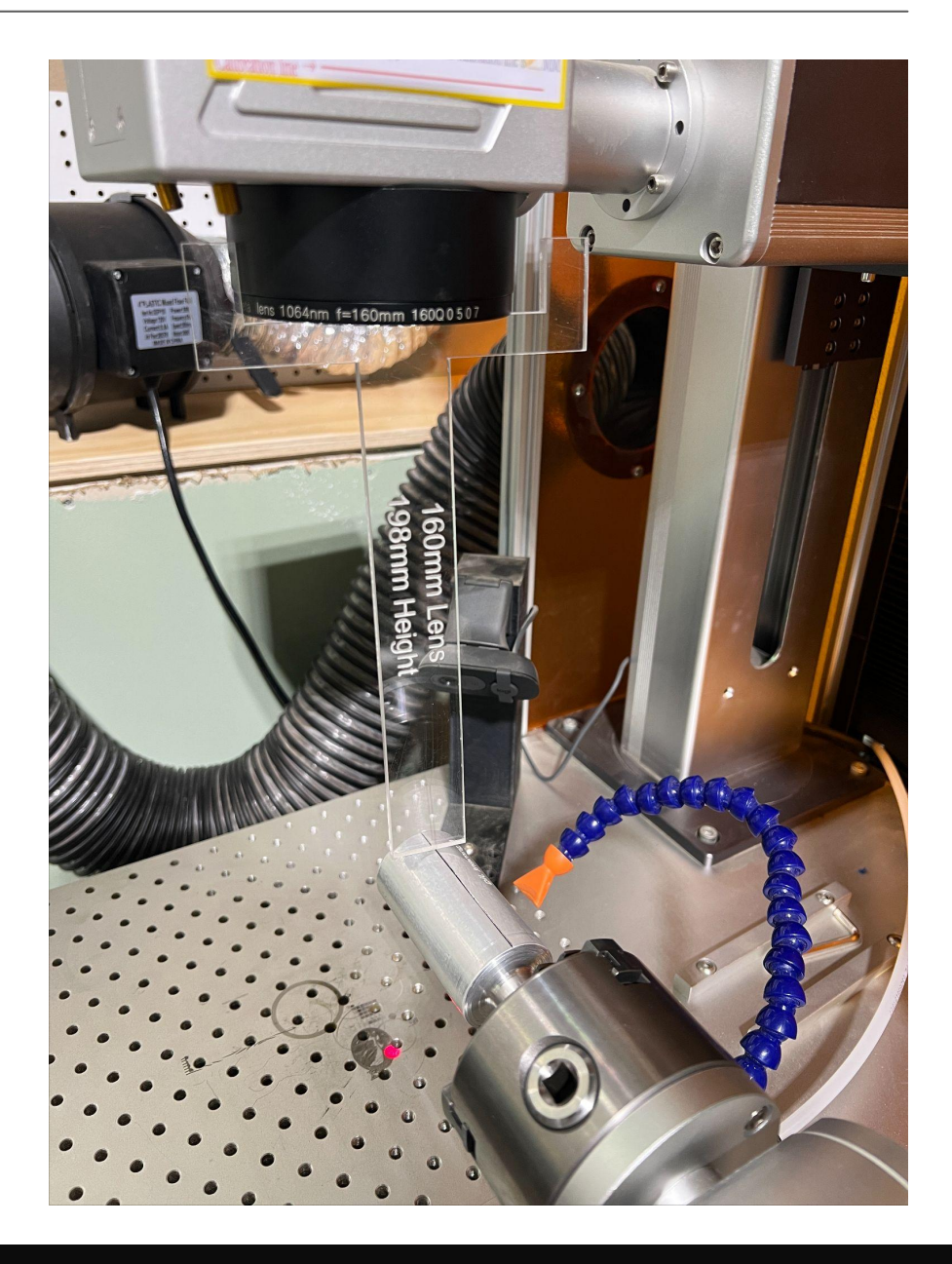

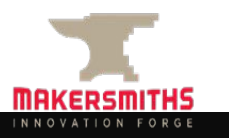

#### **Aligning the Rotary**

- Open Lightburn.
- If you mounted the rotary perpendicular to the laser arm, draw a vertical line. If you mounted the rotary parallel to the laser arm, draw a horizontal line.
- Make the line at T1 or T2 line.

| 21.9        | 79 🗘 m<br>344 🗘 m | <b>a</b> | Nidth <u>34.91</u><br>leight 42.18 | .4 🗘 n<br>17 🗘 n | nm 100.00 | 0 0 | %  | )<br>Rotati | e 0.00 | • | mm | Font | Arial | 1  | D Up | oper Cas | e Heig | ht 6.07<br>Welded | \$ | HSpace 0.00<br>VSpace 0.00 | ali | gn X Middle<br>gn Y Middle | e v Normal | )   | : 3 |     | 0-0- |
|-------------|-------------------|----------|------------------------------------|------------------|-----------|-----|----|-------------|--------|---|----|------|-------|----|------|----------|--------|-------------------|----|----------------------------|-----|----------------------------|------------|-----|-----|-----|------|
| 3           | -60<br>130        | -50      | -40                                | -30              | -20       | -1  | .0 | 0           | 10     |   | 20 | 30   | 1140  | 40 | 50   | 60       | )      | 70                | 80 | 90                         | 100 | 110                        | 120        | 130 | 140 | 150 | 160  |
| ב           | 120               |          |                                    |                  |           |     |    |             |        |   |    |      |       |    |      |          |        |                   |    |                            |     |                            |            |     |     |     |      |
| >           | 110               |          |                                    |                  |           |     |    | _           |        |   | -  | -    |       | -  | -    |          |        |                   |    |                            | -   |                            |            |     |     |     |      |
|             | 100               |          |                                    |                  |           |     |    | -           |        |   |    |      |       |    |      |          |        |                   |    |                            |     |                            |            |     |     |     |      |
| -<br>/      | 90                |          |                                    |                  |           |     |    |             |        |   |    |      |       |    |      |          |        |                   |    |                            |     |                            |            |     |     |     |      |
| )           | 80                |          |                                    |                  |           |     |    |             |        |   |    |      |       |    |      |          |        |                   |    |                            |     |                            |            |     |     |     |      |
| )<br>ከ      | 70                |          |                                    |                  |           |     |    |             |        |   |    |      |       |    |      |          |        |                   |    |                            |     |                            |            |     |     |     |      |
| ]<br>]<br>] | 60                |          |                                    |                  |           |     |    |             |        |   |    |      |       |    |      |          |        |                   |    |                            |     |                            |            |     |     |     |      |
|             | 50                |          |                                    |                  |           |     |    |             |        |   |    |      |       |    |      |          |        |                   |    |                            |     |                            |            |     |     |     |      |
| 8<br>>      | 40                |          |                                    |                  |           |     |    |             |        |   |    |      |       |    |      |          |        |                   |    |                            |     |                            |            |     |     |     |      |
| ius:        | 30                |          |                                    |                  |           |     |    | -           |        |   |    |      |       |    |      |          |        |                   |    |                            |     |                            |            |     |     |     |      |
|             | 20                |          |                                    |                  |           |     |    |             |        |   |    |      |       |    |      |          |        |                   |    |                            |     |                            |            |     |     |     |      |
|             | 10                |          |                                    |                  |           |     |    | Y           |        |   |    |      |       |    |      |          |        |                   |    |                            |     |                            |            |     |     |     |      |
|             | 0                 |          |                                    |                  |           |     |    | X           | _      |   |    |      |       |    |      |          |        |                   |    |                            |     |                            |            |     |     |     |      |
|             | -10               |          |                                    |                  |           |     |    |             |        |   |    |      |       |    |      |          |        |                   |    |                            |     |                            |            |     |     |     |      |

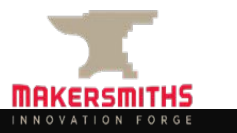

#### **Aligning the Rotary**

- Press "Frame" and use the keyboard keyboard arrow keys to move the line so that it is close to the engraved line in the alignment cylinder.
- Loosen the M6 bolts on the rotary attachment and move the rotary as needed to finely align the laser line with the alignment cylinder.
- The ends of the line don't need to match the alignment cylinder.

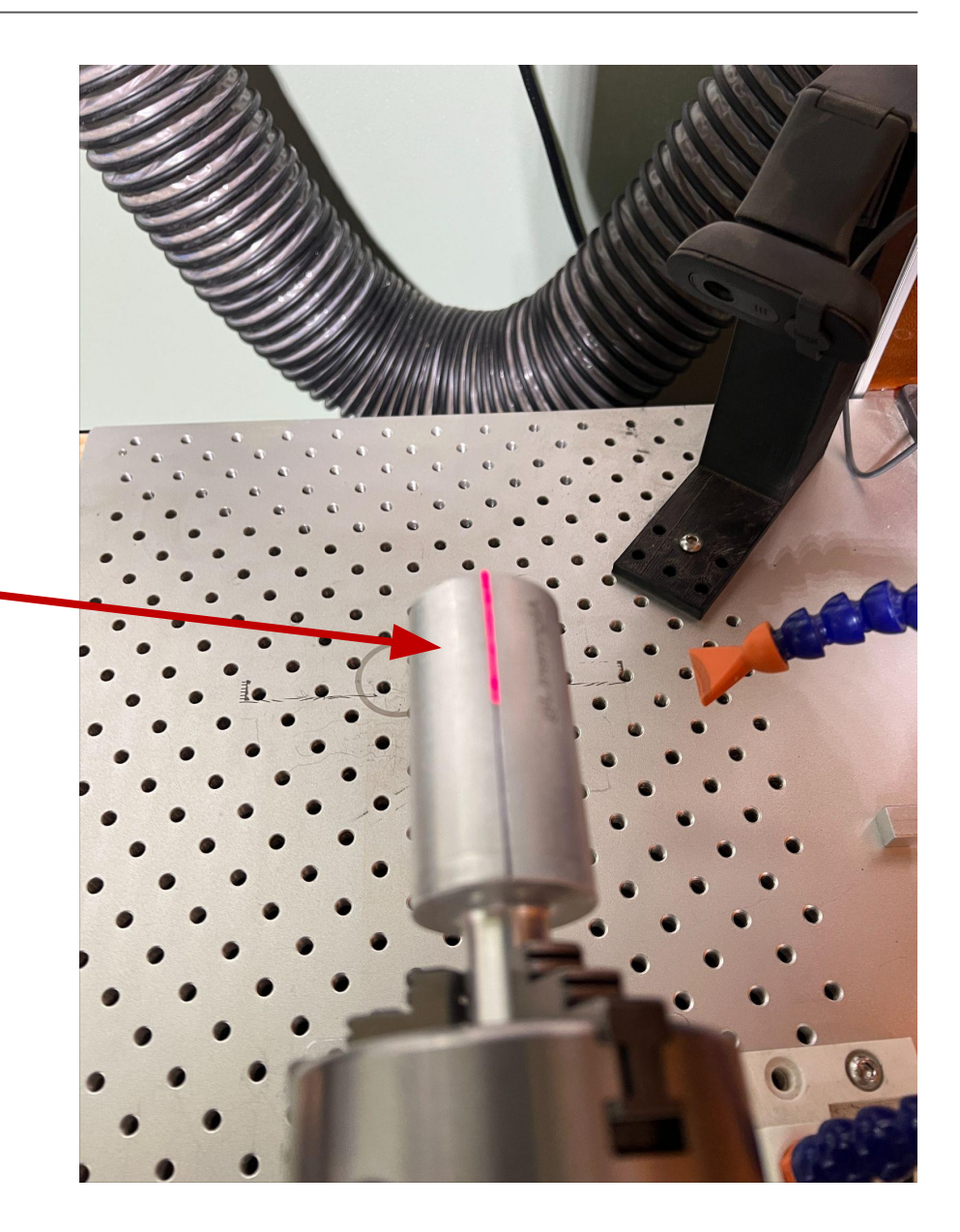

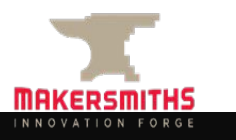

#### **Aligning and Focusing to the Material**

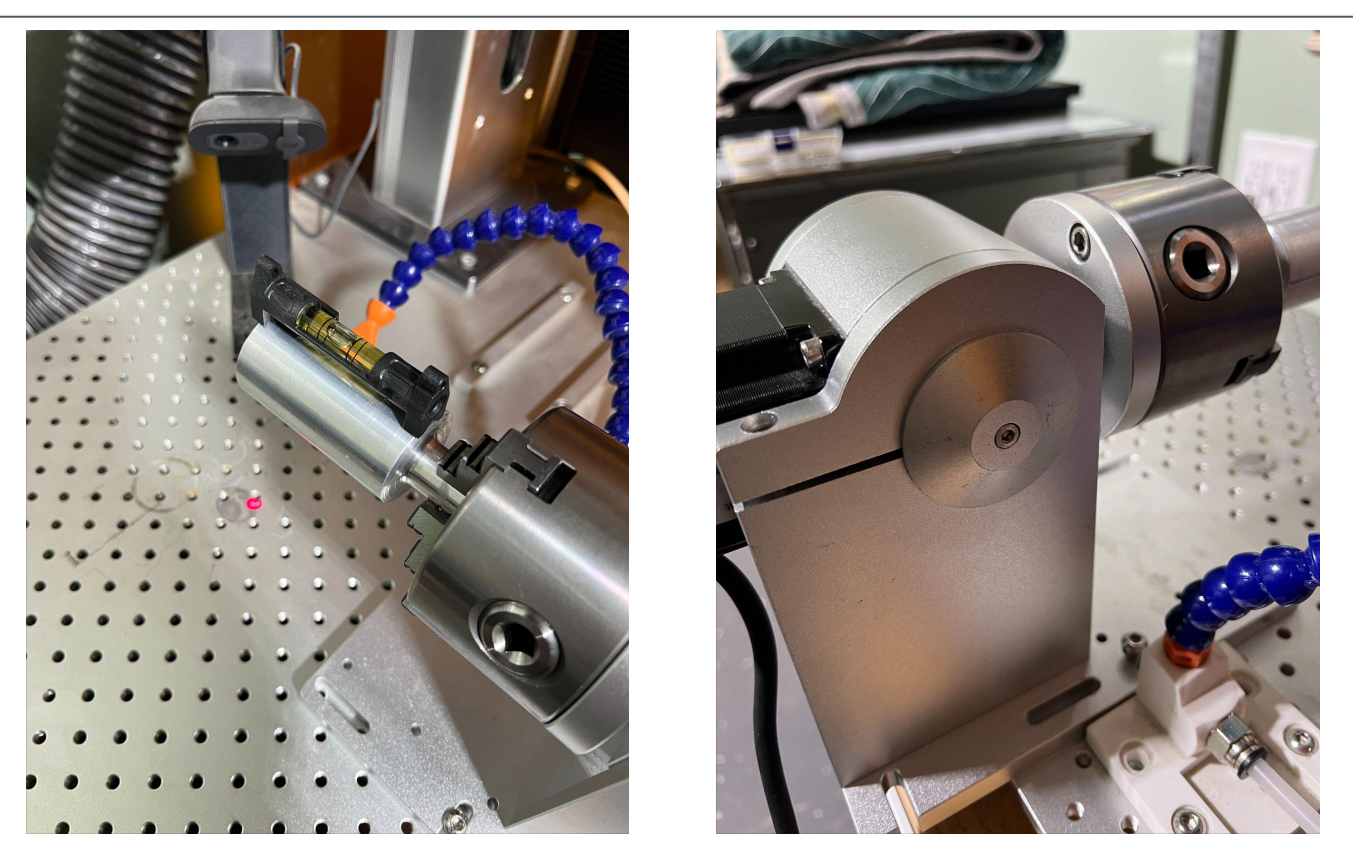

- Mount the item you want to engrave in the chuck. The chuck does not have to be gorilla tight and if you tighten to far, it may mark your workpiece. (The alignment cylinder was used in the photo above because no other material was available at the time the photo was taken.)
- Place a bubble level on your material. Use a H3/3mm hex key to loosen the bolt on the side of the rotary attachment and adjust the angle of the rotary until the bubble is in the middle of the level. Tighten the bolt when you are happy your workpiece is level.

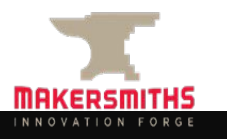

#### **Aligning and Focusing to the Material**

Focus the lens using the appropriate height gauge for the lens you are using, but rather than use the center of your workpiece/material, focus to the centering red dot that should be showing on your workpiece. I.e. if the dot is not on the center of your workpiece, use the dot, not the center of your workpiece as the focal point.

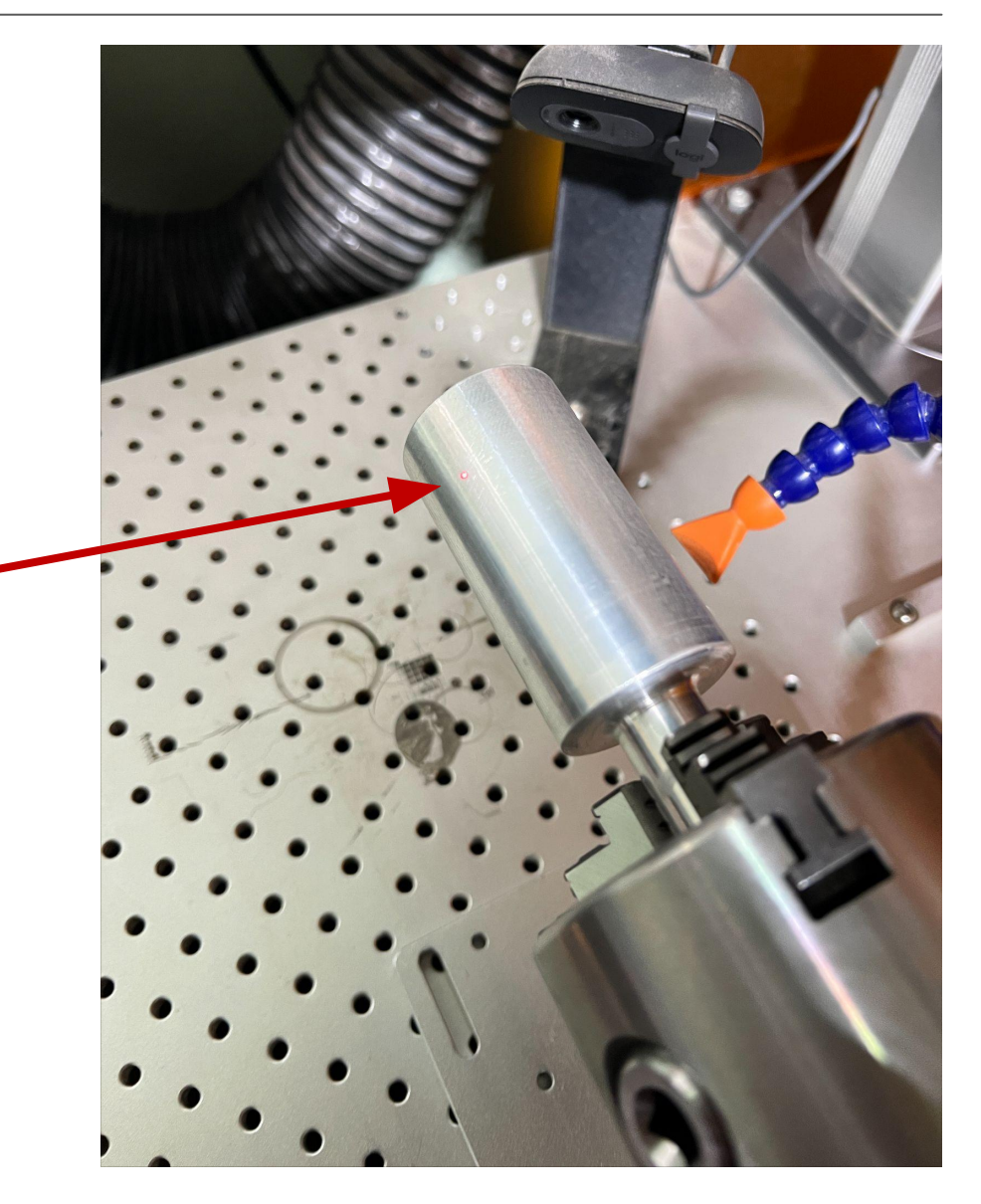

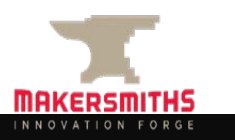

Depending on how your workpiece is mounted, you may need to have your art positioned upside down on the canvas in Lightburn.

In the example on the right, the mug is mounted so that the open end of the mug is facing the rotary, so if you want the logo to face up when holding the mug, your art needs to be upside down.

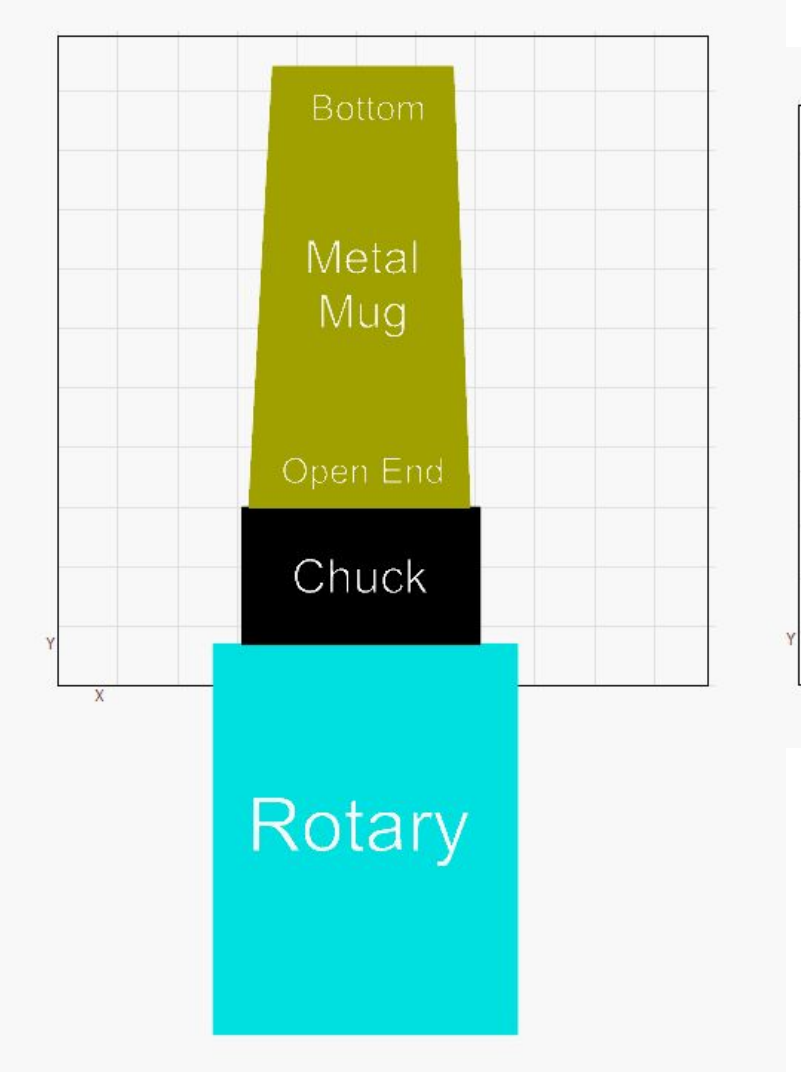

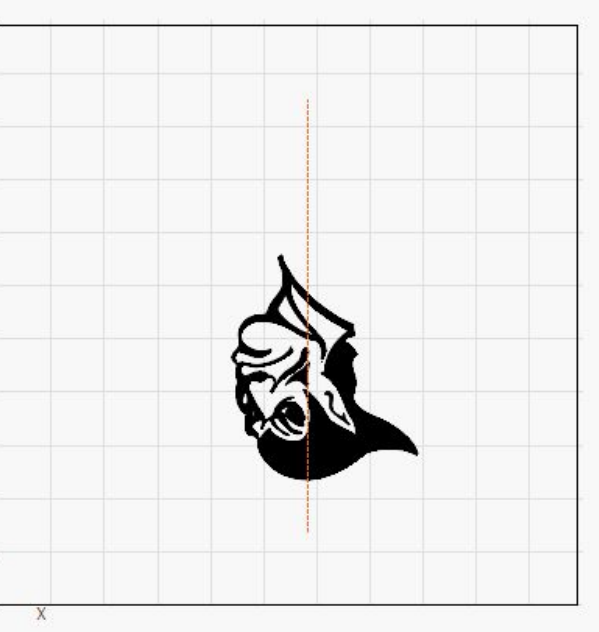

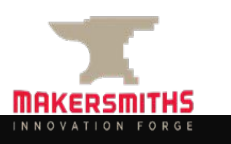

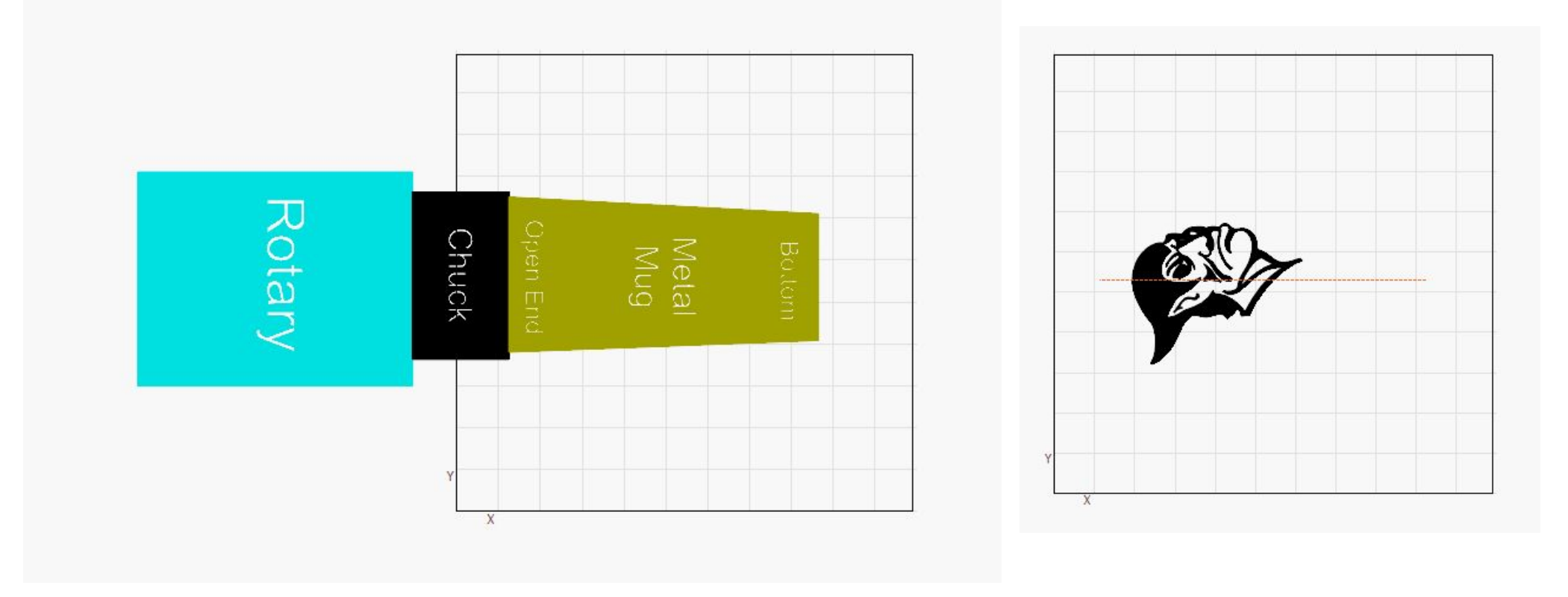

If your workpiece is mounted from left to right (parallel to the laser arm) then your artwork will be aligned 90 degrees to the previous example.

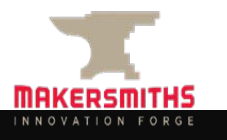

If you are engraving a ring mounted on the mandrel with the rotary in the orientation on the right, your artwork will be horizontal. The art width will be less than or equal to the circumference of the ring, depending on whether or not you are trying to wrap text/art all the way around the ring.

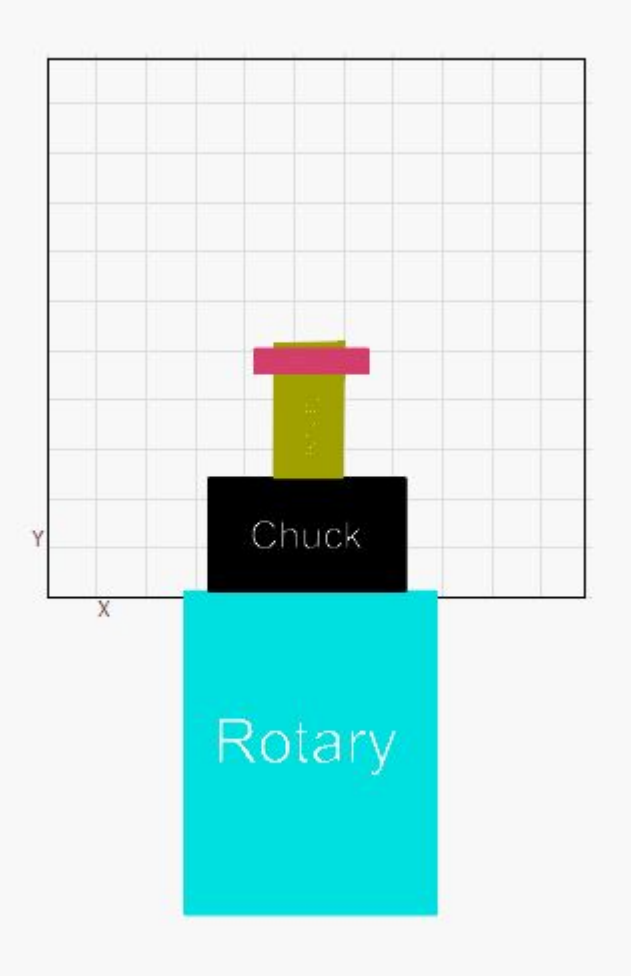

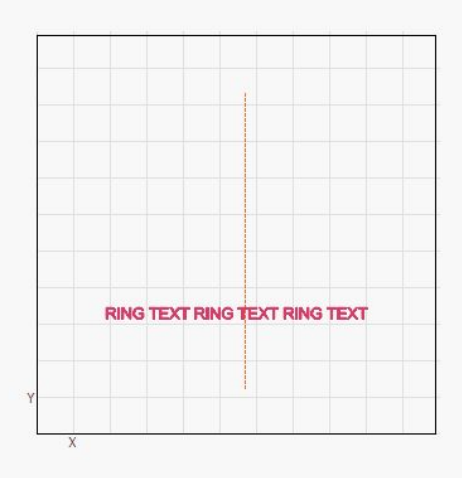

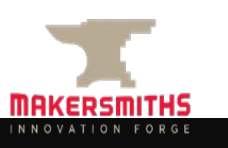

Once you have the correct orientation of your artwork, align your artwork to the center line you used earlier to align the laser - this may or may not be the actual center of the canvas in Lightburn.

In the image to the right, the alignment line is slightly to the right of 55mm which would otherwise be the center line if engraving on the flat bed.

In Lightburn, if you hold shift and click more than one object, the objects will align to the last item you selected.

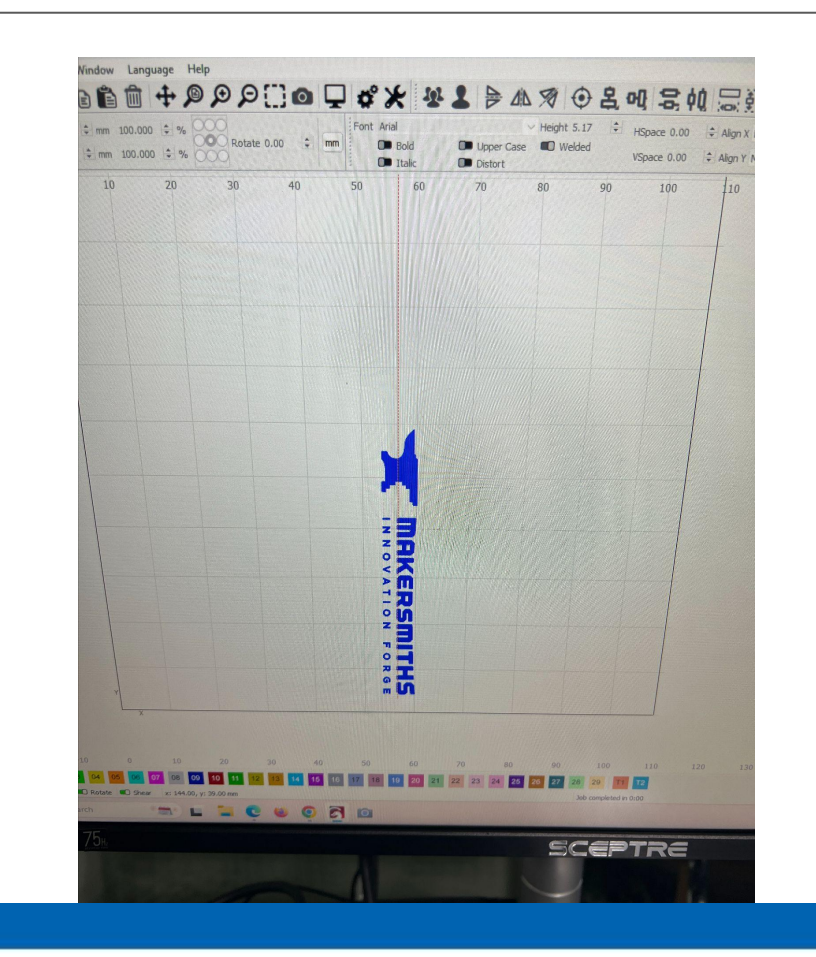

| ∨ He         | ight 12.70 | 吕 | Align Left     |    | Alt+Left  | Normal   |   |
|--------------|------------|---|----------------|----|-----------|----------|---|
| ber Case 🛛 🗖 | D Welded   | 옹 | Align V-Center |    | Alt+PgUp  | Offeat 0 |   |
| tort         |            | 믭 | Align Right    |    | Alt+Right | Unset 0  |   |
| 60           | 70         |   | 80             | 90 | 100       | -        | 1 |

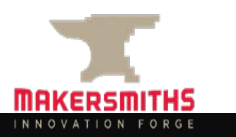

#### **Engraving Settings**

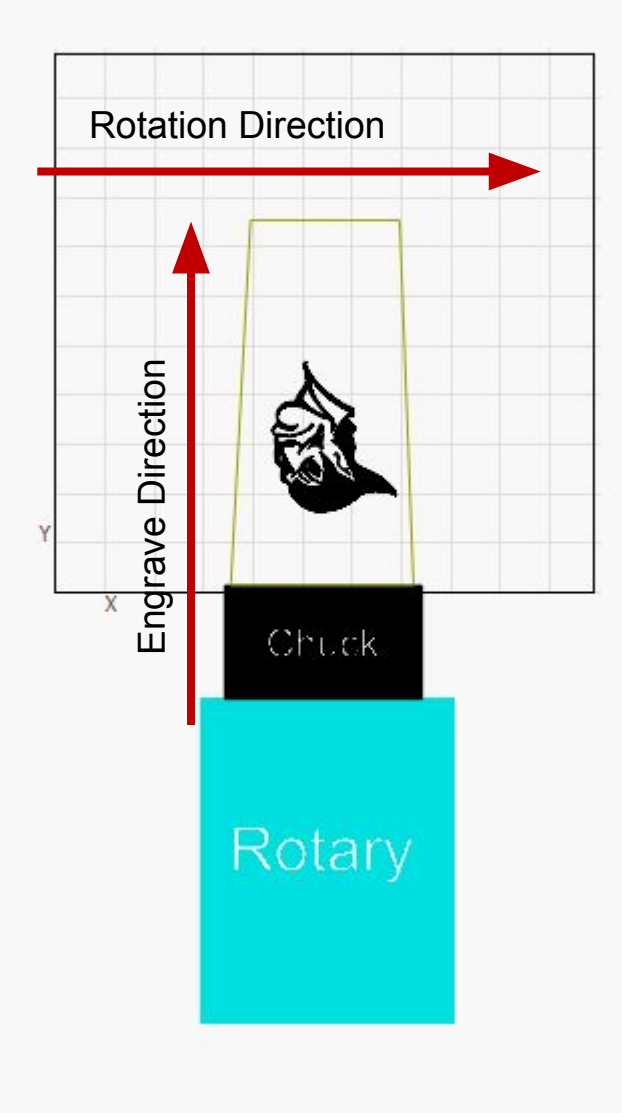

For the best results, you want the laser to engrave perpendicularly to the rotation of your workpiece.

In the example logo to the right, you want the laser to move vertically only, as the workpiece rotates horizontally. Lightburn warns you if you have it wrong.

Turn OFF Cross-Hatch, set the scan angle to 90 or 270 (same thing), enable Bi-Directional fill, and click the radio button next to "Fill all shapes at once".

If the rotary is mounted parallel to the laser arm, then the Scan Angle will be 0 or 180 (same thing).

All Speed, Power, Frequency etc. settings should be based on the material you are engraving.

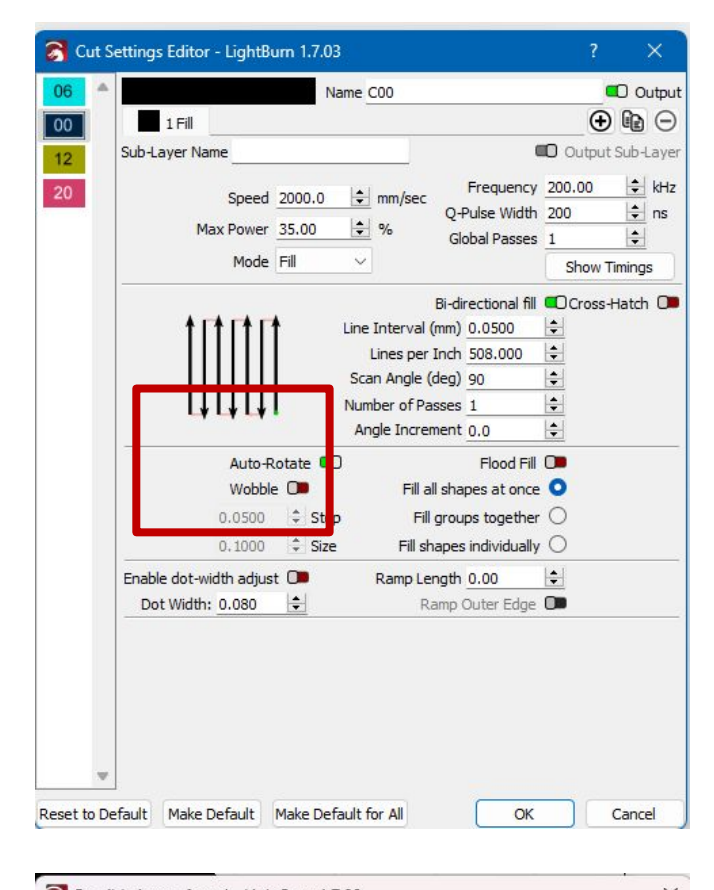

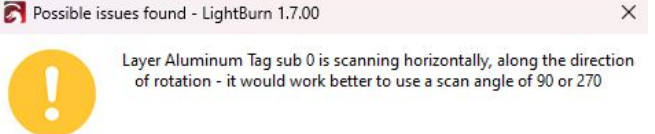

OK

#### **Framing Before Engraving**

Once the rotary is lined up, leveled, and your art is setup in Lightburn correctly, use the Frame function in LIghtburn to make sure that your art is where you want to it to be on your workpiece. If you aligned your art to the T1 or T2 line, it should line up correctly on on your workpiece.

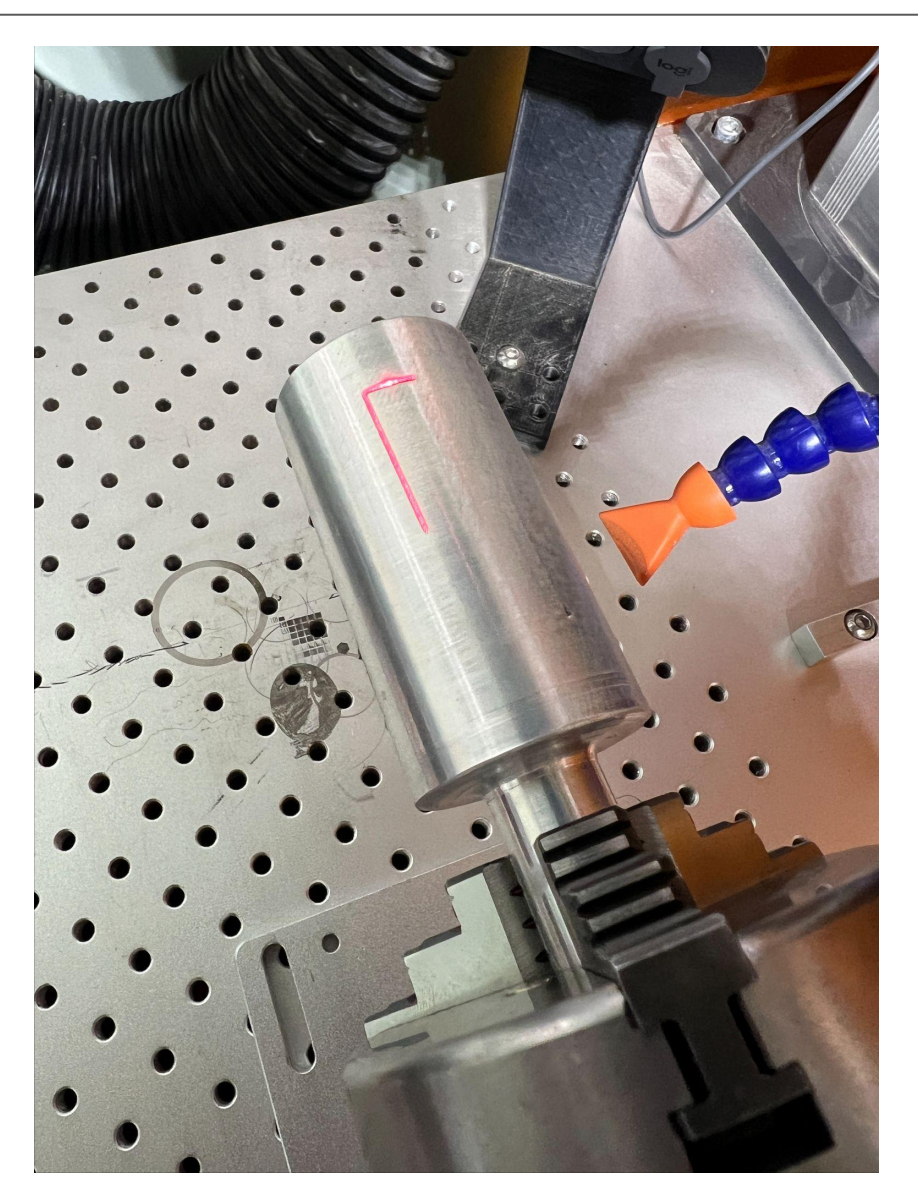

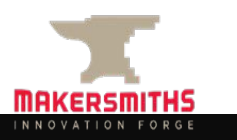

#### **Rotary Chuck Settings**

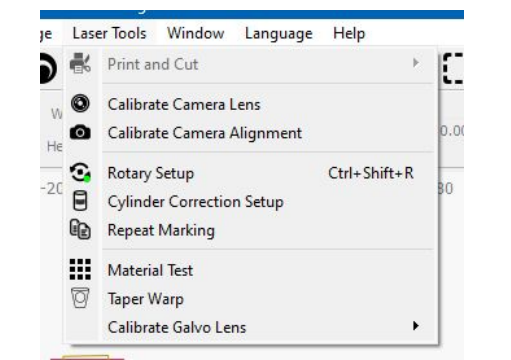

Open the Rotary Settings from the Laser Tools menu.

Your settings should be the same as those to the right with the following exceptions:

- The "Split size (mm)" should be the same as or double your Interval setting. You can change this setting if you find better information or for your specific project.
- The "Overlap (mm)" setting should normally be 0.00. You can change this setting if you find better information or for your specific project.
- The "Rotary Axis" setting should be "Y axis" if you mounted the rotary parallel to the laser arm.
- You must change the "Object Diameter" or "Circumference" to match your workpiece. Changing one will change the other automatically.

|                                                                                                    |                                                                                                    |                                                                                                    | ſ      |        |
|----------------------------------------------------------------------------------------------------|----------------------------------------------------------------------------------------------------|----------------------------------------------------------------------------------------------------|--------|--------|
| Rotary Type                                                                                                    |                                                                                                    |                                                                                                    |        |        |
| O Chuck                                                                                                    |                                                                                                    |                                                                                                    | $\sim$ |        |
| ○ Roller                                                                                                    |                                                                                                    |                                                                                                    |        | 1      |
| C Enable Rotary                                                                                                    |                                                                                                    | DO                                                                                                    |        | $\geq$ |
| Reverse Rotary Direction                                                                                                    | $\langle$                                                                                                    |                                                                                                    |        |        |
|                                                                                                    |                                                                                                    |                                                                                                    |        |        |
| C Return to starting point                                                                                                    |                                                                                                    |                                                                                                    |        |        |
| Return to starting point  Split Setup      0.040 + Split size (mm)                                                                                                    | Rotary settings:                                                                                             |                                                                                                    |        |        |
| Return to starting point Split Setup 0.040 \$ Split size (mm) 0.000 \$ Overlap (mm)                                                                                                    | Rotary settings:<br>12800.00 ♀                                                                               | steps per rotation                                                                                                    |        |        |
| Return to starting point Split Setup   0.040 + Split size (mm)   0.000 + Overlap (mm)                                                                                                    | Rotary settings:<br>12800.00 ♀<br>37.700mm ♀                                                                 | steps per rotation<br>Object Diameter                                                                                                    |        |        |
| Return to starting point Split Setup 0.040 ÷ Split size (mm) 0.000 ÷ Overlap (mm) Rotary Axis                                                                                                    | Rotary settings:<br>12800.00 ♀<br>37.700mm ♀<br>118.438mm ♀                                                  | steps per rotation<br>Object Diameter<br>Circumference                                                                                                    |        |        |
| Return to starting point Split Setup 0.040 ÷ Split size (mm) 0.000 ÷ Overlap (mm) Rotary Axis X Axis                                                                                                    | Rotary settings:<br>12800.00 ÷<br>37.700mm ÷<br>118.438mm ÷<br>Motor speed setti                             | steps per rotation<br>Object Diameter<br>Circumference<br>Ings:                                                                                                    |        |        |
| Return to starting point   Split Setup   0.040    0.040    Split size (mm)   0.000    Overlap (mm)   Rotary Axis   X Axis                                                                                                    | Rotary settings:<br>12800.00 ÷<br>37.700mm ÷<br>118.438mm ÷<br>Motor speed setti<br>500 ÷                    | steps per rotation<br>Object Diameter<br>Circumference<br>ngs:<br>Min Speed (pulses/sec)                                                                                   |        |        |
| Return to starting point   Split Setup   0.040 ÷   Split size (mm)   0.000 ÷   Overlap (mm)   Rotary Axis   X Axis                                                                                                    | Rotary settings:<br>12800.00 ↓<br>37.700mm ↓<br>118.438mm ↓<br>Motor speed setti<br>500 ↓<br>3000 ↓          | steps per rotation<br>Object Diameter<br>Circumference<br>ngs:<br>Min Speed (pulses/sec)<br>Max Speed (pulses/sec)                                                         |        |        |
| <ul> <li>Return to starting point</li> <li>Split Setup         <ul> <li>0.040 ÷ Split size (mm)</li> <li>0.000 ÷ Overlap (mm)</li> </ul> </li> <li>Rotary Axis         <ul> <li>X Axis</li> <li>Y Axis</li> </ul> </li> </ul>            | Rotary settings:<br>12800.00 ↓<br>37.700mm ↓<br>118.438mm ↓<br>Motor speed setti<br>500 ↓<br>3000 ↓<br>100 ↓ | steps per rotation<br>Object Diameter<br>Circumference<br>Ings:<br>Min Speed (pulses/sec)<br>Max Speed (pulses/sec)<br>Acceleration time (ms)                              |        |        |
| <ul> <li>Return to starting point</li> <li>Split Setup         <ul> <li>0.040  Split size (mm)</li> <li>0.000 Overlap (mm)</li> </ul> </li> <li>Rotary Axis         <ul> <li>X Axis</li> <li>Y Axis</li> <li>Test</li> </ul> </li> </ul> | Rotary settings:<br>12800.00 ♀<br>37.700mm ♀<br>118.438mm ♀<br>Motor speed setti<br>500 ♀<br>3000 ♀<br>100 ♀ | steps per rotation<br>Object Diameter<br>Circumference<br>ings:<br>Min Speed (pulses/sec)<br>Max Speed (pulses/sec)<br>Acceleration time (ms)<br>Return speed (pulses/sec) |        |        |

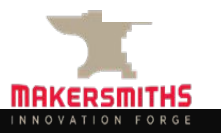

#### **Rotary Chuck Settings**

- When you are happy that the fiber laser is aligned correctly, leveled correctly and that your artwork is lined up correctly, pressing "Start" in Lightburn will bring up the following screen.
- This is your chance to ensure that your settings are correct. You shouldn't need to change anything at this point if you did all the prior steps correctly.
- You can click "Sanity Check" which checks to see if the engraving direction is correctly aligned to the direction of rotation.
- Press "Start" when you are ready.

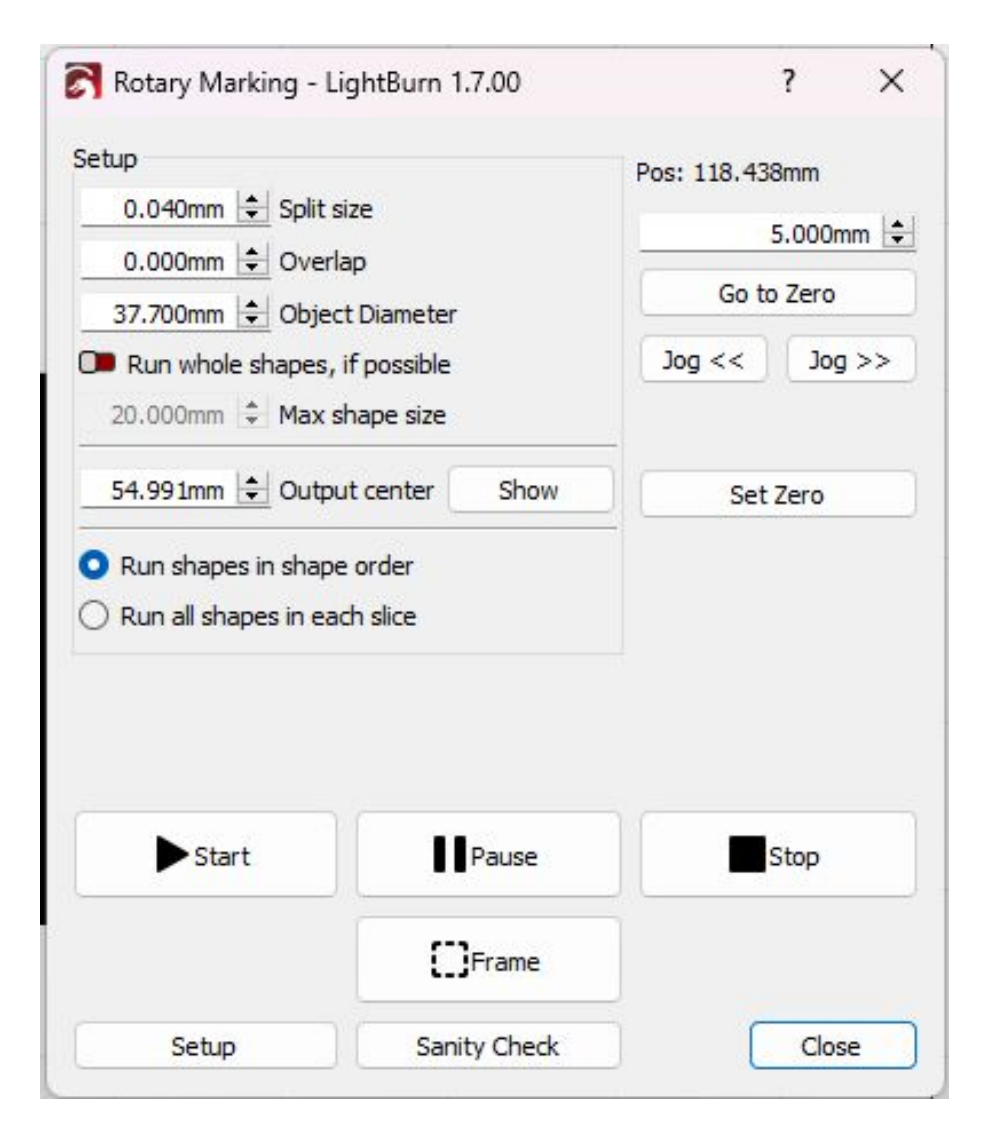

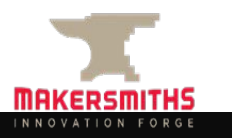

#### **Rotary Pre-Start Checklist Page 1**

- Turn on the computer and monitor. Open Lightburn and Load the default preferences as normal.
- □ Remove the pass-through side of the case, and set to the side. Insert the lens you want to use.
- Get the Rotary out, place it on the workbench and put the alignment cylinder in the Chuck.
- Place the rotary on the bed and plug the rotary cable into the back of the laser and hand tighten the nut.
- Turn the laser on.
- Measure the diameter or circumference of your workpiece at the location where you will be engraving and write this down.
- **□** Raise the laser arm up high enough so that you can attach the rotary and your material.
- Align the rotary so that it is centered to the laser head and use 2 M6 screws to hold the rotary down to the bed. Do not fully tighten them but make sure they are secure enough that the rotary doesn't fall.
- Open LightBurn and draw a vertical tool line (T1) line if the rotary is aligned perpendicular to the laser arm and a horizontal line if the rotary is parallel to the arm. Press Frame and then use a combination of moving the line with the arrow keys and physically moving the rotary so that the alignment jig lines up with the framed line. The laser line framed line will fall into the groove on the alignment cylinder. Once you're happy with a position, tighten down the M6 screws. Do not move the line on your canvas in LightBurn after this step.
- □ Remove the alignment cylinder and replace it with your work piece.
- Place a bubble level on your workpiece. If your workpiece isn't big enough to place the bubble level or your workpiece is an odd shape, you can put the level on top of the chuck. Use a 3 mm hex key to loosen the nuts on the side of the rotary, angle the rotary until the bubble is in the middle of the level, then tighten the nut.
- □ Using the red dot of the center of the laser, adjust the height of the lens to match your work piece. Do not set the height to the center of your workpiece as it may not be 100% centered with the red dot.

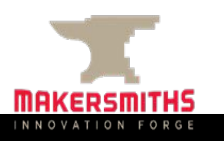

#### **Rotary Pre-Start Checklist Page 2**

- In LightBurn, import or create your art, group all of your art together, select it then the T1 line you drew earlier, and align your art to the center of your tool line. Press Frame. Choose the kind of framing that suits your workpiece and project. Use the arrow keys (or CRTL and arrow) to move your art up or down until it aligns correctly on your work piece
- In LightBurn, go to the Laser Tools menu. Select Chuck type. Enable Rotary. Enable Reverse Rotary Direction. Split Size should be 1x or 2x your layer Interval setting. Overlap is usually 0. Rotary Axis X or Y will be determined by where you place the rotary. Steps Per Rotation should be set to 12,800. The circumference and diameter should be the same as your workpiece. Changing one will change the other. The Motor Speed Settings should be 500, 3000, 100 and 3000 in that order.
- □ Check the layer settings for the material you are about to engrave. The angle of engraving should be perpendicular to the direction the material will be rotating. Be sure to turn off cross hatch.
- Put on your glasses, latch the door to the room, and put the laser sign in the window.
- From the Frame screen, press Start and you'll get the normal checks to accept. Pressing yes will bring up one more window for you to verify your split size, overlap object diameter. You can press Sanity Check here and LightBurn will tell you if you have your scan angle correctly aligned with how you set up the rotary. When you're ready to go hit start.
- □ While it is running, you will see a count of the rotations on the rotary marking screen.
- □ You won't likely use air assist and extract isn't useful with the case off.

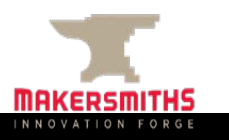